システム

#### 今すぐ TNTmips DV2010 の新機能をお試し下さい。

(現在 TNTmips 2009 をお使いの方は、TNTmips DV2010 を無料でダウンロードできます。)

図 2

@ ...

•

OK Cancel

# 入力オブジェクトの選択

Network C: (OS) DATA

cb\_data

Add to Favori

します)。

図1

backups

Desktop

installers

patches rele-

testapp

TNT 製品 Ver.2010 では、ファイルやオブジェクトを 選択するインターフェースが Windows 7 や Vista のよう になりました。<オブジェクトの選択 (Select Objects) > ウィンドウにあるこの新しい [閲覧 (Browse)] タブパネル を使うと、任意のディレクトリレベルに素早く移動して、 表示や処理を行うオブジェクトを選択できます。さらに、 「タイルセットの説明」ファイル (\*.tsd) や、処理によっ てはタイルセットを含むディレクトリを選択することも できます。2009 以前のバージョンでのファイル選択で は、現在位置に相対的に1つずつ上下にファイルの階層 を移動できるだけでした。新しい方法では、パスのどの レベルからでも上下に移動できるようになりました。選 択ウィンドウには前回選んだファイルやオブジェクトへ のパスが自動的に表示され、お気に入りフォルダを作成 してそこからフォルダやファイル、オブジェクトを選択 することもできます。処理結果の保存に関しては、テク ニカルガイド「システム:出力オブジェクトの作成(System: Create Output Objects)」をご覧下さい。

## 1.ナビゲートバー

「ナビゲートバー」は、ウィンドウの上半分のリストに 表示されている内容のフォルダやファイルへのパスを表 示するだけでなく、パスの任意のレベルから上下のレベ ルに素早く移動することができます。ナビゲートバーの 一番左には、コンピュータ、ドライブ、フォルダ、ファ イルの4つのアイコンのうち、いずれかがきます。アイ コンの形によらず、その上でクリックするとディレクト リ構造の中を1つ上のレベルに移動します。 アイコンの すぐ右にある矢印を押すと、コンピュータやデスクトッ プ、ホーム、ネットワークを含むドロップダウンメニュー が表示されます (Mac のメニューでは、ネットワークは表 示されません)。この下に表示される内容は、ディレクト リ中のカレントレベルやお気に入りリストに追加したも のによって変わります。お気に入りリストに追加したも のは、上記の4つのアイコンのすぐ下に表示されます。

**矢印** ナビゲートバー上の矢印を 🛅 🕶 Computer 🝷 I: 👻 big 👻 gra クリックするとドロップダウンメ C: (OS) ): (Japanese Seamless Geology ニューが表示され、矢印の右側の ディレクトリ階層が示されます。 例えば、ドライブを示す文字またはドライブ名の右 側の矢印のメニューには、そのドライブのトップレ ベルにあるフォルダやファイルが全て一覧表示され ます。矢印の右側にパスがある場合、そのレベルに

ある他のフォルダやファイルが表示されます。ディレク トリ階層を下っていくと、その項目の下にフォルダがあ る限り右側に矢印が表示されます。

ナビゲートバーの左端の矢印から下がるメニューには、 他の場所のドロップダウンメニューにはない項目があり ます(図2)。このメニューには、最後に選択したパスと そのパスを構成する各階層に直接ジャンプできるように なっています。

このアイコンをクリック すると、ディレクトリ構 造の1つ上のレベルに移 動します。

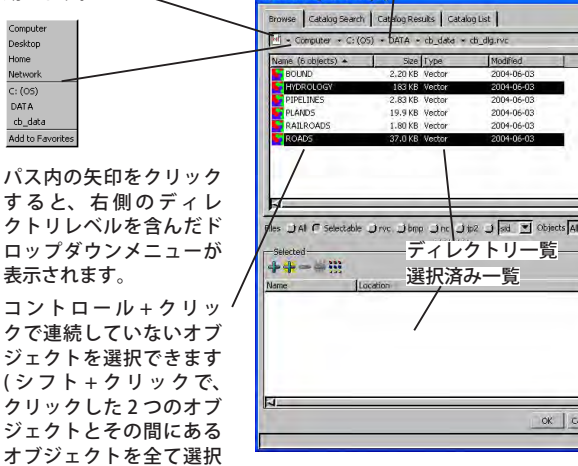

ナビゲートバー

M + [お気に入りに追加 (Add to Favorites)] という 選択肢は、ナビゲートバーの一番左の矢印から下がるメ ニューにしか表示されません。また、現在のディレクト リの位置が既にお気に入りリストに登録されている場合 は表示されません。お気に入りの追加を行うと [お気に入 りの整理 (Organize Favorites)] が表示され、順番や名前 の変更をしたり一覧から項目を削除できます。

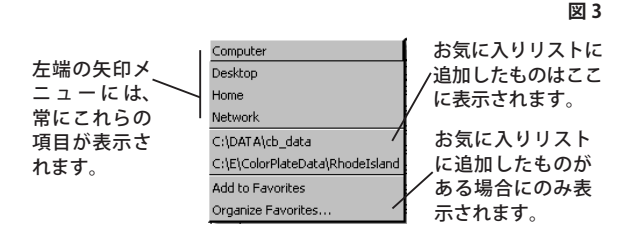

ナビゲートバーの右端には他より大きな矢印がありま す。この矢印をクリックすると、最近選択したパスの一 覧が表示されます ( 詳しくは下記の「最近使った項目」を 参照)。

フォルダやファイルの名前 矢印と矢印の間に表示され るドライブやフォルダ、ファイルの名前をクリックして 移動することもできます。名前をクリックすると、階層 中のその関連レベルに移動します。名前の右側にある矢 印から下がるメニューに表示されるものと同じ項目が表 示されます。

**最近使った項目** 上記の通り、ナビゲートバーの右端に ある大きな矢印をクリックすると最近選んだ20個のオ ブジェクトのパスが一覧表示されます。この一覧は<オ ブジェクトの選択>ウィンドウを閉じると更新されます。 このメニューには、TNT の全ての処理で同じものが表示 されます。

#### 2. その他のアイコン

◎ # ナビゲートバーの右端には、[リフレッシュ]と[表 示]という2つのアイコンがあります。[リフレッシュ] アイコンを押すと現在表示している一覧を再読み込みし て、現在のディレクトリレベルに追加したものが 🔜 🛛 一覧に反映されます。[表示]アイコンをクリック 「 Details するとドロップダウンメニューが現れ、下の一覧 にある項目の表示方法を選択できます。デフォルト設定 である [詳細 (Details)] を選ぶと、ディレクトリ内の各項 目が一行で表示され、追加情報も合わせて表示されます。 [一覧 (List)] を選ぶと、現在のディレクトリレベル内の項 目数が多くてウィンドウで1列に収まらない場合は段組 して表示されます。3列に収まらない場合は、左右にスク ロールバーを動かして項目を表示します。

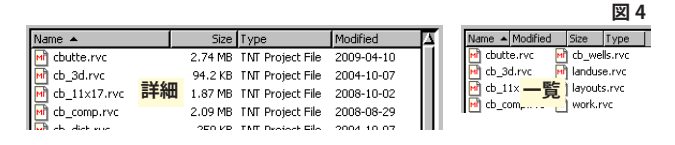

#### 3. ディレクトリー覧

<オブジェクトの選択>ウィンドウの [ 閲覧 ] タブパネ ルの一番上にある一覧には、ナビゲートバーのパスにお ける最後の項目の内容が表示されます。ナビゲートバー の左にあるアイコンは、表示中のディレクトリレベルを 示しています。例えば、最後の項目がプロジェクトファ イルの場合、そのファイル内にあるオブジェクトが一覧 表示されます。

ファイルやオブジェクトの選択 キーとクリックを組み 合わせることで、この一覧から多数のファイルやオブジェ クトを選択できます。シフト + クリックでは、クリック した2つのオブジェクト間にある全ての項目を連続して 選択できます。コントロール + クリックでは、クリック したオブジェクト間にある項目を選ぶことなく複数のオ ブジェクトを一覧から選ぶことができます。

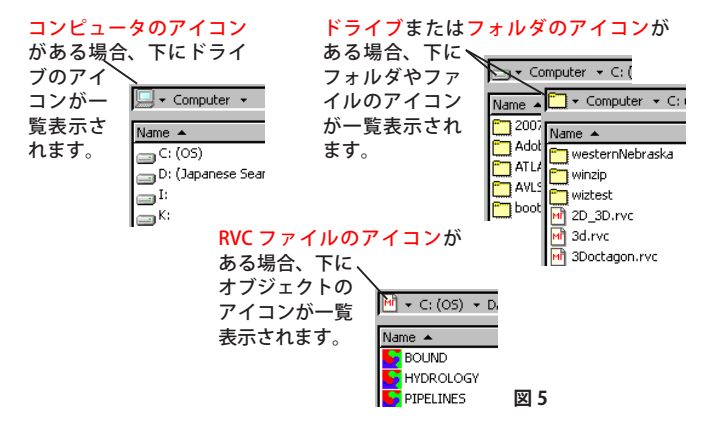

**並び替え** ディレクトリー覧内の見出しをクリックする と、並べ替えに使用する列や一覧を並べ替える順番を変 更できます。現在並べ替えの対象になっていない列の見 出しでクリックすると、クリックした列を基準に一覧を 並び替えます。既に並べ替えた列の見出しをさらにクリッ クすると、並び順が変わります。並べ替えの矢印が上向 きの場合は、一覧は昇順に (A から Z へ、小さいものから 大きいものへ、古いものから新しいものへ)、下向きの場 合は降順に並びます。並び順を示す矢印は、その時点で

並べ替えに使われている列の見出しの上に表示されます。 並び順はディレクトリレベルを変更するたびに名前による 昇順に戻ります。

|       |                    |         |        |            | 凶 6 |
|-------|--------------------|---------|--------|------------|-----|
| この矢印を | Name 🔶             | Size    | Туре   | Modified   |     |
| クリックす |                    | 2.20 KB | Vector | 2004-06-03 | 71  |
| ると一覧の | 5 HYDROLOGY        | 183 KB  | Vector | 2004-06-03 | 111 |
| 並び順が変 | <b>S</b> PIPELINES | 2.83 KB | Vector | 2004-06-03 |     |
| わります。 |                    |         |        |            |     |

項目を反 マウスの右ボタンメニュー 転表示した後にディレクトリー覧でオ ブジェクト / ファイル / フォルダ上で右 Eft Access Control List. クリックすると、現在のディレクトリ

図 7 Metadata.. Delete

レベルやファイルタイプに応じて多数の機能が使えるメ ニューが表示されます。図7はプロジェクトファイルや オブジェクトに対して表示されるメニューです。TIFF や JP2 などの TNTmips で直接使えるファイル形式でも、「ア クセスコントロールリストの編集 (Edit Access Control List)] 以外は同じものが表示されます。フォルダに対して は [名前の変更 (Rename)] や [削除 (Delete)] の他、[プロ パティ (Properties)] というメニューがあり、Word ファ イルのような TNT 製品での使用がサポートされていない ファイルタイプに関しても同じメニューが表示されます。 プロジェクトファイルやオブジェクトのプロパティは詳 しく表示されますが、サポートされていないファイルタ イプに関してはそのファイルのディレクトリパスだけが 表示されます。

#### 4. 選択済みパネル

### ╋╬╼┿┉

<オブジェクトの選択>ウィンドウの[選択済み (Selected)] パネルは、5 個のアイコンと使用中の処理で使 うために選択したオブジェクトの一覧から成ります。選 択しているオブジェクトが複数のファイルに渡っていな い限り、ディレクトリー覧で反転表示されていれば選択 済み一覧に追加する必要はありません。

追加および消去アイコンと表示の変更 ディレクトリー 覧で反転表示したオブジェクトやファイルを選択済み一 覧に追加するには、[追加 (Add)] アイコンを使います。こ のアイコンは、ディレクトリー覧で少なくとも1個のオ

ブジェクトかファイルが選択 されていない限り使用できませ ん。[すべて追加 (Add All)] ア イコンを使うと、ディレクトリ 一覧で反転表示しなくてもプロ ジェクトファイル中のすべての

| K Add Folders?                           |           |  |  |  |  |
|------------------------------------------|-----------|--|--|--|--|
| Selection includes one or more folders   |           |  |  |  |  |
| Skip folders, add files only             |           |  |  |  |  |
| C Add files from folders, no sub-folders |           |  |  |  |  |
| Add files in all subfolders              |           |  |  |  |  |
| 図 8                                      | OK Cancel |  |  |  |  |

オブジェクトやフォルダ中のすべてのファイルを追加で きます。選択した項目にフォルダがある場合は[フォルダ の追加 (Add Folders)] ダイアログが表示され、どうしたい か尋ねてきます。表示された上の2つの選択肢から前回 いずれかを選択している場合は、次にフォルダを含んだ 選択を行う際にその時の選択が反映されます。

[消去 (Remove)] アイコンは、選択済み一覧で項目が 反転表示されている場合に使用できます。[すべて消去 (Remove All)] アイコンを使うと、反転表示されているい ないに関わらず、すべての選択項目が消去されます。[表 示]アイコンは、「その他のアイコン」で説明したのと同 様に機能します。